## **Eway Configuration Settings**

Configuration settings can be entered in the CMS for these current Eway methods:

- Eway Secure Fields (Direct Connection API)
- Eway Responsive Shared Page
- ⚠

• You need to have the relevant Eway API key from your Eway Business Centre interface.

- For both the Secure Fields and Responsive Shared Page solutions, please provide the Public API Key and Eway API Key. See: Get Eway API Key.
- NOTE If you are changing your site's Eway method, a new API key needs to be generated.

eWAY settings are configured on the Payment Provider page.

- 1. In the CMS, navigate to Settings Settings Feature Management Payment & Checkout.
- 2. If not enabled, toggle ON Payment Provider.
- 3. Click Configure.
- 4. In Provider Selection, select the eWAY method required.
- 5. Change any configuration settings required.
- 6. Click Save or Save & Exit.

## **Eway Configuration Settings Fields**

NOTE - These fields have usually been populated during setup. If you are changing between Sandbox and Production, ensure you change to the correct Keys and Password.

| Field                                               |                                                                                               |
|-----------------------------------------------------|-----------------------------------------------------------------------------------------------|
| Public Key                                          | Eway Public API Key generated (for Pay Now Buttons on your site)                              |
| Credit Card Capture Password                        | Password generated in your Eway account                                                       |
| Eway API Key                                        | API Key generated in your Eway account                                                        |
| Eway Script Url                                     | Defaults to: https://secure.ewaypayments.com/scripts/eCrypt.min.js                            |
| Credit Card Capture Funds                           | Default: 0                                                                                    |
| Eway Billing Country                                | Two digit code of your business billing country                                               |
| Hide CC Security Code                               | This field is not used with this method. The card card security number will always be masked. |
| Enable Payment Provider Customer ID Token Retention | Allow card to be saved for future use with an Eway-issued ID                                  |

## Additional fields for Eway Responsive Shared Page

| Charge Type                | (For credit card surcharge) Charge type if surcharge used                                       |
|----------------------------|-------------------------------------------------------------------------------------------------|
| ECrypt Script Url          | Defaults to: https://secure.ewaypayments.com/scripts/eCrypt.min.js                              |
| Eway Processing Message    | Default: Your payment is being processed. Please do not refresh or navigate away from the page. |
| Eway Surcharge Description | Default: Credit Card Charge                                                                     |
| Eway Redirect Uri          | https://[]/OnLinePaymentReturn.aspx?eWay=true                                                   |
|                            | [] - your website address                                                                       |

Sandbox: https://api.sandbox.ewaypayments.com/soap.asmx

## **Related Help**

- Customer Token Payments
  Forter Behavioural Tracking (Fraud Prevention)
  Eway Fraud Alert Message Widget
  Eway Payment Gateway Setup
  Eway Retry functionality
  Get Eway API Key
  Order Data for Eway Fraud Protection
  Customer Payment Token Management Widget